# SFP トランシーバモジュールのトラブルシュー ティングおよびメンテナンス

| 内容                                  |
|-------------------------------------|
| <u>はじめに</u>                         |
| <u>前提条件</u>                         |
| <u>要件</u>                           |
| <u>使用するコンポーネント</u>                  |
| <u>表記法</u>                          |
| <u>背景説明</u>                         |
| <u>Cisco SFP トランシーバ モジュール</u>       |
| <u>Cisco ファスト イーサネット SFP モジュール</u>  |
| <u>Cisco ギガビット イーサネット SFP モジュール</u> |
| Cisco CWDM トランシーバ モジュール             |
| <u>サポートされている Catalyst スイッチ</u>      |
| <u>Catalyst 6500/6000 シリーズ</u>      |
| <u>Catalyst 4500 シリーズ</u>           |
| <u>Catalyst 3750 シリーズ</u>           |
| <u>Catalyst 3750-E シリーズ</u>         |
| <u>Catalyst 3560 シリーズ</u>           |
| <u>Catalyst 3560-E シリーズ</u>         |
| <u>Catalyst 2970 シリーズ</u>           |
| <u>Catalyst 2960 シリーズ</u>           |
| <u>Catalyst 2950 シリーズ</u>           |
| <u>Catalyst 2948G シリーズ</u>          |
| <u>Catalyst 2940 シリーズ</u>           |
| <u>Catalyst Express 500 シリーズ</u>    |
| <u>安全に関する注意事項</u>                   |
| レーザーの安全性                            |
| <u>SFPの取り扱い方法のガイドライン</u>            |
| <u>必要な工具</u>                        |
| <u>SFP トランシーバ モジュールの取り付けおよび取り外し</u> |
| <u>SFP トランシーバ ラッチの種類</u>            |
| <u>SFP トランシーバ モジュールの取り付け</u>        |
| <u>SFP トランシーバ モジュールの取り外し</u>        |
| ケーブル配線仕様                            |
| <u>SFP の設定</u>                      |
| <u>インターフェイス速度とデュプレックス モードの設定</u>    |
| <u>サード パーティの SFP モジュールの使用</u>       |
| SFP モジュールと GBIC モジュールの接続            |

<u>SFP のトラブルシューティング</u>

<u>Cisco IOS ソフトウェアが稼働している Cisco Catalyst 6500 スイッチで、DFC3A を搭載している WS-X6724-SFP モジュールがリセットされる</u>

<u>Cisco Catalyst 3750 シリーズ スイッチの 1000BASE-T(GLC-T)SFP モジュールでサポートされる速度</u>

<u>Catalyst 4500 シリーズ スイッチの Supll+10GE または SupV-10GE での 10 ギガビット イーサ</u> <u>ネットおよびギガビット イーサネット SFP ポートの使用</u>

<u>WS-X4506-GB-T モジュールまたは WS-X4948 シャーシの SPF ポートがアップ状態にならない</u>

<u>X2/Twin ギガビット コンバータの SFP インターフェイスがアップ状態にならない</u>

<u>SPFとCisco Catalystスイッチに接続されたCisco 3800シリーズルータでリンクがアップ状態に ならない</u>

#### <u>関連情報</u>

# はじめに

このドキュメントでは、Cisco Catalyst スイッチでの Cisco Small Form-Factor Pluggable(SFP)トランシーバモジュールの導入およびトラブルシューティング方法について説 明します。

### 前提条件

#### 要件

このドキュメントに関する固有の要件はありません。

#### 使用するコンポーネント

このドキュメントの情報は、Cisco SFP トランシーバ モジュールに基づくものです。

このドキュメントの情報は、特定のラボ環境にあるデバイスに基づいて作成されました。このド キュメントで使用するすべてのデバイスは、クリアな(デフォルト)設定で作業を開始していま す。本稼働中のネットワークでは、各コマンドによって起こる可能性がある影響を十分確認して ください。

#### 表記法

表記法の詳細については、『シスコ テクニカル ティップスの表記法』を参照してください。

#### 背景説明

このドキュメントでは、Cisco Small Form-Factor Pluggable (SFP) トランシーバ モジュールの Cisco Catalyst スイッチへの導入とトラブルシューティングについて説明します。Ciscoトランシ ーバモジュールは、シスコのすべてのスイッチングおよびルーティングプラットフォームで、イ ーサネット、Sonet/SDH、およびファイバチャネルアプリケーションをサポートします。シスコ のプラガブル トランシーバは、データ センター、キャンパス、メトロポリタン エリアの各アク セス ネットワークとリング ネットワーク、および Storage Area Network (SAN; ストレージ エリ ア ネットワーク)に導入することで、簡便でコスト効率の高いソリューションを提供します。

# Cisco SFP トランシーバ モジュール

シスコが提供するホットプラグ対応インターフェイスは、さまざまな速度、プロトコル、通信可 能距離、およびサポート対象伝送メディアに対応しています。

Cisco ファスト イーサネット SFP モジュール

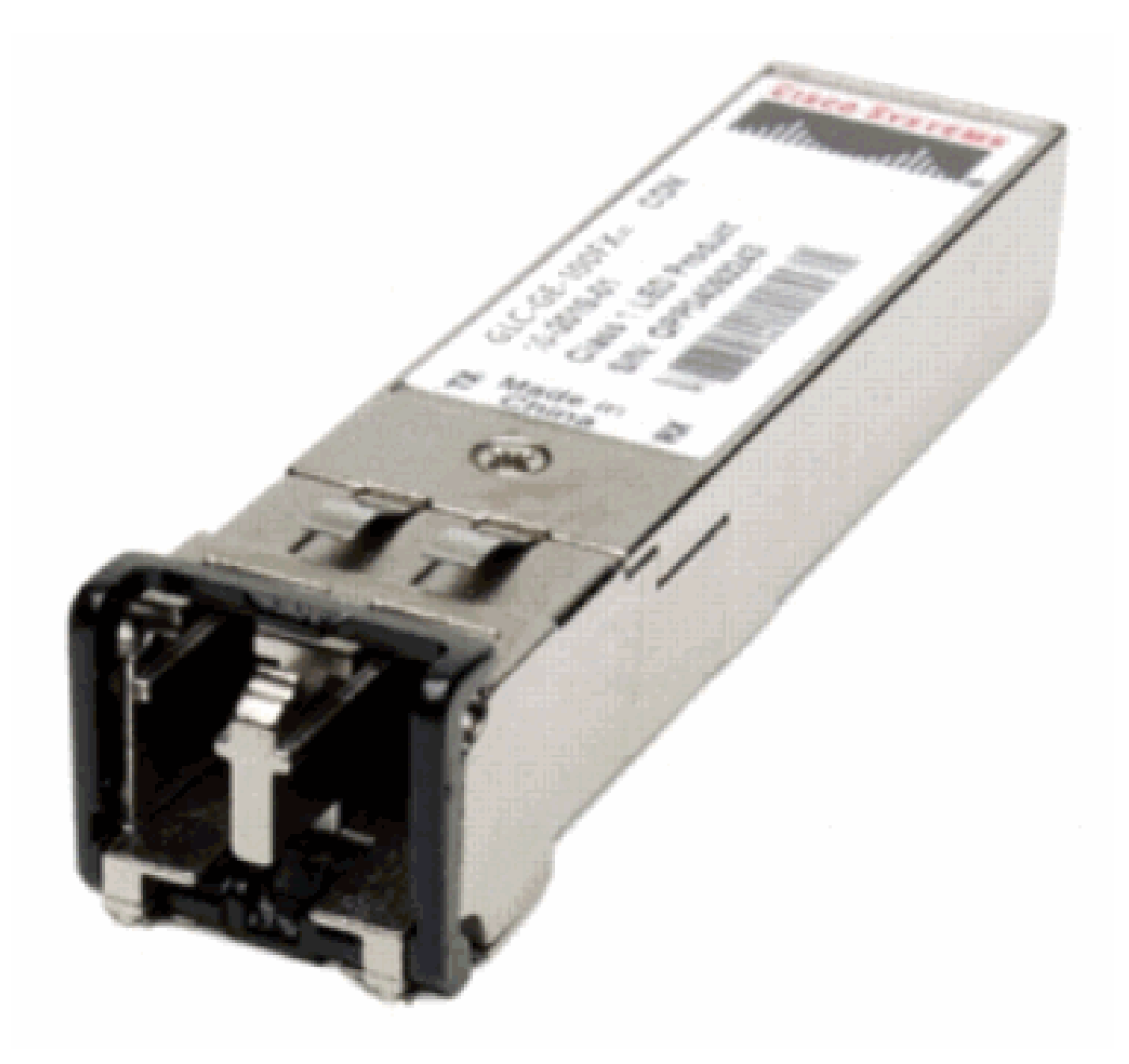

ファストイーサネットSFP

Cisco 100BASE-X SFP には、次の6つのモデルがあります。

| Cisco 100M イーサネッ<br>ト SFP | 部品番号         | 説明                                                                  |
|---------------------------|--------------|---------------------------------------------------------------------|
| Cisco 100BASE-FX<br>SFP   | GLC-FE-100FX | 通常のマルチモード光ファイバ(MMF)リンクで、<br>最長 2 km をサポートします。100 Mbpsイーサネット<br>ポート用 |

|                           | GLC-GE-100FX                          | 通常のマルチモード光ファイバ(MMF)リンクで、<br>最長 2 km をサポートします。ギガビット イーサネッ<br>ト ポート用です。 |
|---------------------------|---------------------------------------|-----------------------------------------------------------------------|
| Cisco 100BASE-LX10<br>SFP | GLC-FE-100LX                          | 通常のシングルモード光ファイバ(SMF)リンクで、<br>最長 10 km をサポートします。                       |
| Cisco 100BASE-BX10<br>SFP | GLC-FE-100BX-<br>D GLC-FE-<br>100BX-U | 通常の SMF シングルストランド リンクで、最長 10<br>km をサポートします。                          |
| Cisco 100BASE-EX<br>SFP   | GLC-FE-100EX                          | 通常のシングルモード光ファイバ(SMF)リンクで、<br>最長 40 km をサポートします。                       |
| Cisco 100BASE-ZX<br>SFP   | GLC-FE-100ZX                          | 通常のシングルモード光ファイバ(SMF)リンクで、<br>最長 80 km をサポートします。                       |

Cisco ギガビット イーサネット SFP モジュール

SFP トランシーバ モジュール [光ファイバ LC コネクタ]

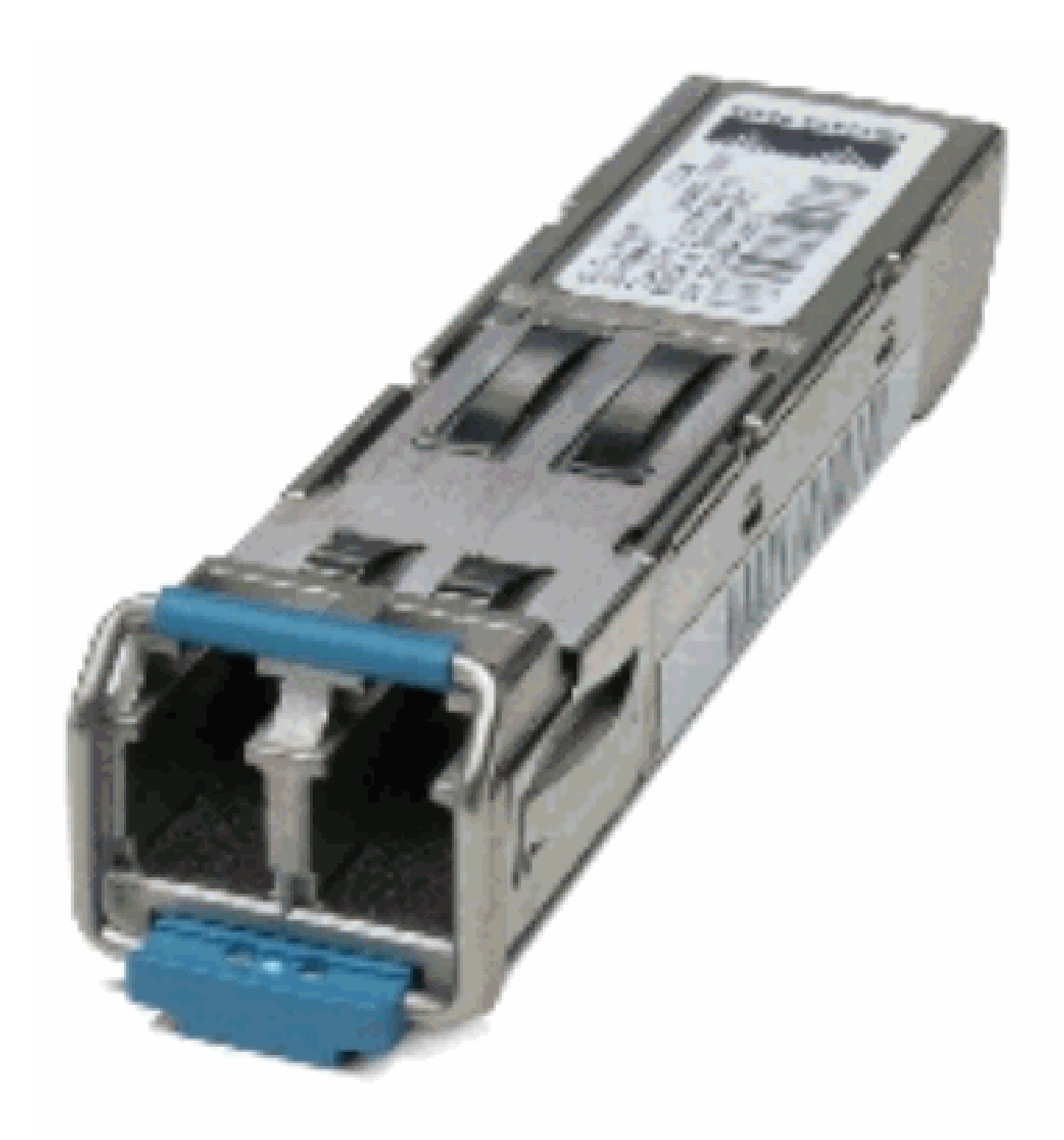

SFP トランシーバ モジュール [光ファイバ LC コネクタ]

# 1000BASE-T SFP トランシーバ モジュール [RJ-45 コネクタ]

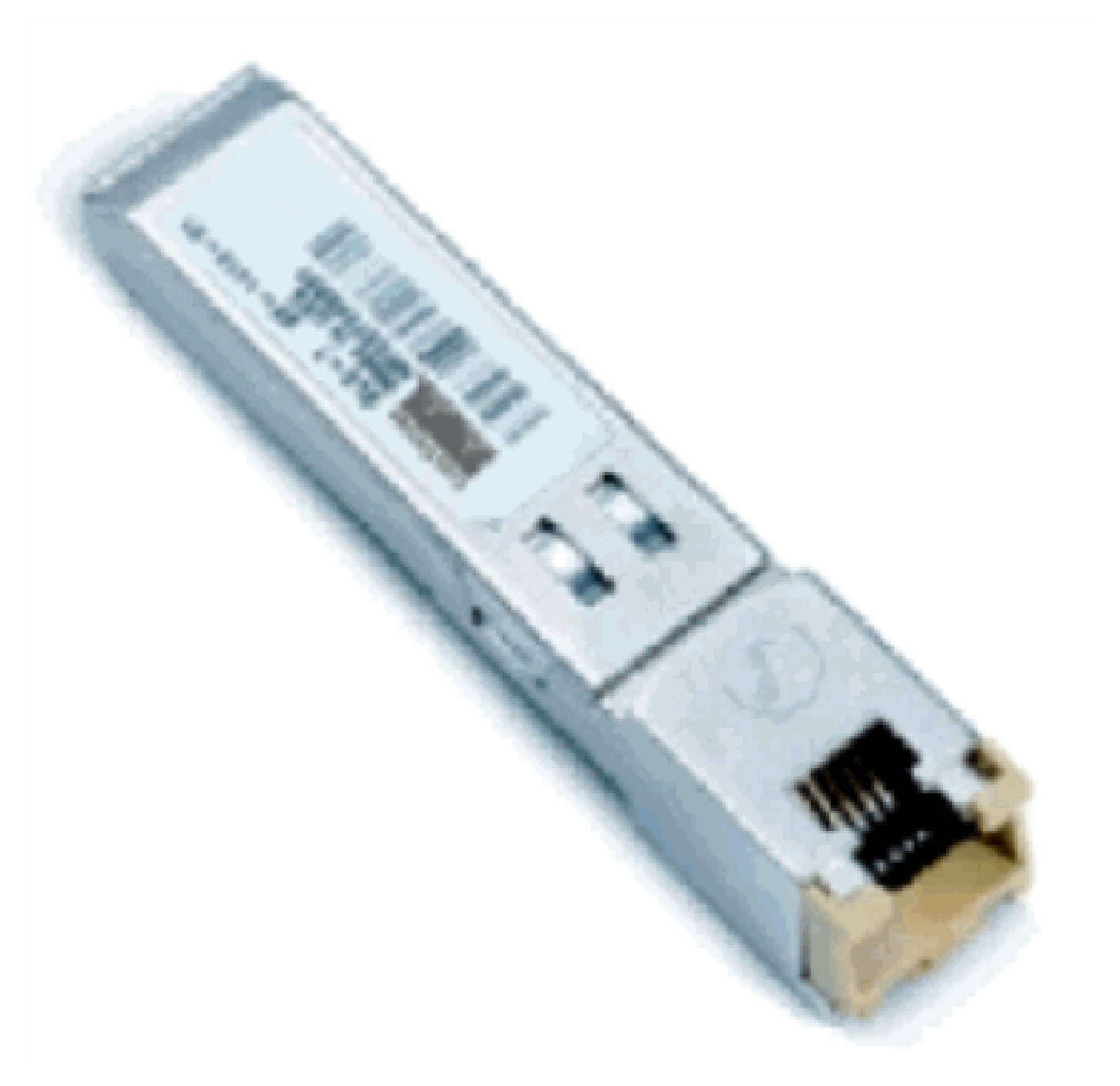

1000BASE-T SFPトランシーバモジュール

| Cisco ギガビット イーサ<br>ネット SFP  | 部品番号                                             | 説明                                                                                             |
|-----------------------------|--------------------------------------------------|------------------------------------------------------------------------------------------------|
| Cisco 1000BASE-SX<br>SFP    | GLC-SX-MM <sup>1</sup> SFP-<br>GE-S <sup>2</sup> | 50 µm マルチモード ファイバ リンクで最長<br>550 m、および 62.5 µm FDDI グレード マルチ<br>モード ファイバで最長 220 m をサポートしま<br>す。 |
| Cisco 1000BASE-LX/LH<br>SFP | GLC-LH-SM <sup>1</sup> SFP-GE-<br>L <sup>2</sup> | 標準のシングルモード光ファイバ リンクで最<br>長 10 km、およびすべてのマルチモード ファ<br>イバで最長 550 m をサポートします。                     |
| Cisco 1000BASE-ZX<br>SFP    | GLC-ZX-SM <sup>1</sup> SFP-GE-<br>Z <sup>2</sup> | 標準のシングルモード光ファイバ リンクで、<br>最長でおよそ 70 km をサポートします。                                                |

| Cisco 1000BASE-BX10-<br>D および 1000BASE-<br>BX10-U SFP | GLC-BX-D <sup>2</sup> GLC-BX-<br>U <sup>2</sup> | 標準のシングルモード ファイバ 1 本で動作し<br>ます。1000BASE-BX10-D デバイスは、常に、<br>標準のシングルモード ファイバ 1 本で<br>1000BASE-BX10-U デバイスに接続され、最大<br>10 km の送信範囲をサポートします。 |
|-------------------------------------------------------|-------------------------------------------------|----------------------------------------------------------------------------------------------------|
| Cisco 1000BASE-T SFP                                  | GLC-T SFP-GE-T <sup>3</sup>                     | カテゴリ 5 の銅線を使用する 1000BASE-T<br>SFP トランシーバ モジュールです。                                                                                       |

1Digital Optical Monitoring (DOM)機能なし

2Digital Optical Monitoring (DOM)機能あり

<sup>3</sup> NEBS 30ESD

マルチモード ファイバのリンク上のギガビット イーサネット インストールのサポートについて の詳細は、『最大 2 km までのマルチモード ファイバ リンクを使用するギガビット イーサネット の配備に対する Cisco のサポート』を参照してください。

Cisco CWDM トランシーバ モジュール

Cisco Coarse Wavelength Division Multiplexing(CWDM;低密度波長分割多重)SFPは、ホット スワップ可能な入出力デバイスで、CiscoスイッチまたはルータのSFPポートまたはスロットに接 続し、ポートを光ファイバネットワークにリンクします。Cisco CWDM SFP は、ギガビット イ ーサネットとファイバ チャネル(1 ギガビットおよび 2 ギガビット)の両方をサポートするマル チレートのパーツです。

CWDM SFP モジュール [カラー コードがイエローの CWDM-SFP-1550 を例示]

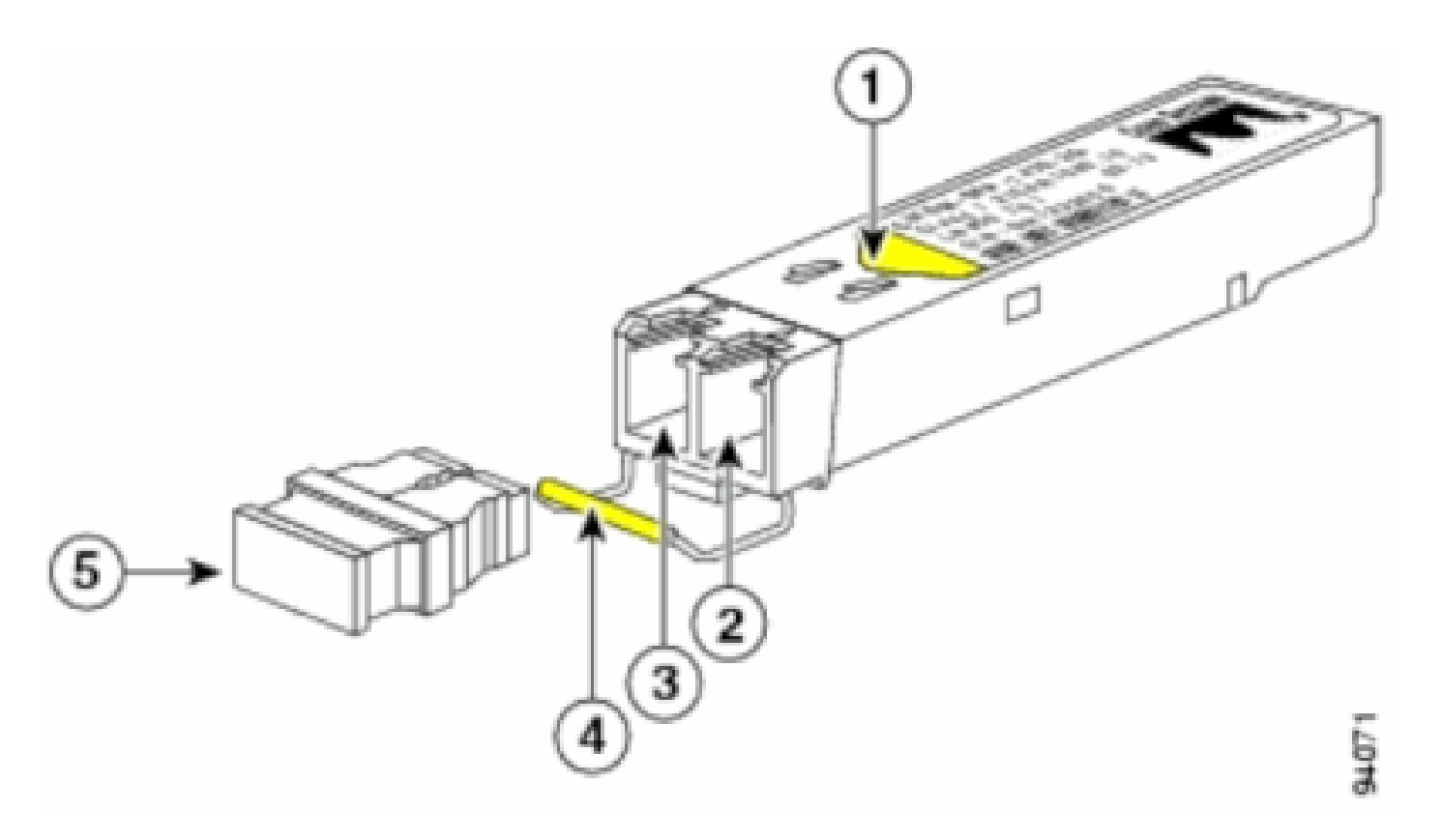

CWDM SFPモジュール

| 参照番号 | 説明                  |
|------|---------------------|
| 1    | ラベルのカラー矢印           |
| 2    | 受信光ボア               |
| 3    | 送信光ボア               |
| 4    | カラー コードの付いたベール クラスプ |
| 5    | 光ボアのダスト プラグ         |

CWDM SFPには、1470 ~ 1610 nmの範囲の8つの波長があります。デバイスのカラー マーキン グから、ギガビット イーサネット チャネルがマッピングされる波長を識別できます。次の表に、 SFP の波長とカラー コードを示します。

| 部品番号          | 説明                                                            | カラー コー<br>ド |
|---------------|---------------------------------------------------------------|-------------|
| CWDM-SFP-1470 | Cisco CWDM 1470 nm SFP。ギガビット イーサネットおよび 1<br>Gb/2 Gb ファイバ チャネル | 灰色          |
| CWDM-SFP-1490 | Cisco CWDM 1490 nm SFP。ギガビット イーサネットおよび 1<br>Gb/2 Gb ファイバ チャネル | バイオレッ<br>ト  |
| CWDM-SFP-1510 | Cisco CWDM 1510 nm SFP。ギガビット イーサネットおよび 1<br>Gb/2 Gb ファイバ チャネル | 青           |
| CWDM-SFP-1530 | Cisco CWDM 1530 nm SFP。ギガビット イーサネットおよび 1<br>Gb/2 Gb ファイバ チャネル | 緑           |
| CWDM-SFP-1550 | Cisco CWDM 1550 nm SFP。ギガビット イーサネットおよび 1<br>Gb/2 Gb ファイバ チャネル | 黄色          |
| CWDM-SFP-1570 | Cisco CWDM 1570 nm SFP。ギガビット イーサネットおよび 1                      | オレンジ        |

|               | Gb/2 Gb ファイバ チャネル                                             |    |
|---------------|---------------------------------------------------------------|----|
| CWDM-SFP-1590 | Cisco CWDM 1590 nm SFP。ギガビット イーサネットおよび 1<br>Gb/2 Gb ファイバ チャネル | 赤  |
| CWDM-SFP-1610 | Cisco CWDM 1610 nm SFP。ギガビット イーサネットおよび 1<br>Gb/2 Gb ファイバ チャネル | 茶色 |

# サポートされている Catalyst スイッチ

このセクションでは、Cisco Catalyst スイッチでサポートされている Cisco SFP トランシーバ モ ジュールを一覧にまとめます。

◆ 注:モジュール/デバイスが100M SFPとギガビットイーサネットSFPの両方のトランシーバ モジュールをサポートする場合、適切なポートで同時に使用できます。ただし、ポートチャ ネルにグループ化されている場合、異なるタイプのトランシーバモジュールはサポートされ ません。

### Catalyst 6500/6000 シリーズ

| Modules                                                                          | 100M SFP                                                                                     | ギガビット イーサネ<br>ット SFP                                             | CWDM<br>SFP         |
|----------------------------------------------------------------------------------|----------------------------------------------------------------------------------------------|------------------------------------------------------------------|---------------------|
| WS-X6148-FE-SFP                                                                  | GLC-FE-100FX GLC-FE-100LX<br>GLC-FE-100BX-D GLC-FE-<br>100BX-U GLC-FE-100EX GLC-<br>FE-100ZX | -                                                                | -                   |
| WS-SUP720 WS-SUP32-<br>8GE-3B WS-SUP32-10GE-<br>3B WS-X6724-SFP WS-<br>X6748-SFP | -                                                                                            | GLC-T GLC-SX-MM<br>GLC-LH-SM GLC-ZX-<br>SM GLC-BX-D GLC-<br>BX-U | すべての<br>CWDM<br>SFP |

Catalyst 4500 シリーズ

| Modules                                                  | 100M SFP                                                       | ギガビット イーサネット<br>SFP                                           | CWDM SFP         |
|----------------------------------------------------------|----------------------------------------------------------------|---------------------------------------------------------------|------------------|
| WS-X4248-FE-SFP                                          | GLC-FE-100FX GLC-FE-<br>100LX GLC-FE-100BX-D<br>GLC-FE-100BX-U | -                                                             | -                |
| WS-X4013+TS WS-<br>X4506-GB-T <u>4</u> WS-X4516-<br>10GE | -                                                              | GLC-SX-MM GLC-LH-SM<br>GLC-ZX-SM GLC-BX-D<br>GLC-BX-U         | すべての<br>CWDM SFP |
| WS-X4013+10GE                                            | -                                                              | GLC-LH-SM GLC-ZX-SM<br>GLC-BX-D GLC-BX-U                      | すべての<br>CWDM SFP |
| WS-4448-GB-SFP                                           | -                                                              | GLC-T GLC-SX-MM GLC-<br>LH-SM GLC-ZX-SM GLC-<br>BX-D GLC-BX-U | -                |
| WS-X45-Sup6-E                                            | -                                                              | GLC-T GLC-SX-MM GLC-                                          | すべての             |

|  |  |  | LH-SM GLC-ZX-SM | CWDM SFP |
|--|--|--|-----------------|----------|
|--|--|--|-----------------|----------|

# Catalyst 3750 シリーズ

| スイッチ                                                                                                    | 100M                 | ギガビット イーサ                                                        | CWDM                |
|----------------------------------------------------------------------------------------------------|----------------------|------------------------------------------------------------------|---------------------|
|                                                                                                    | SFP                  | ネット SFP                                                          | SFP                 |
| WS-C3750-24PS WS-C3750-24TS WS-C3750-48PS WS-<br>C3750-48TS WS-C3750-24FS-S WS-C3750G-12S WS-<br>C3750G-24 PS WS-C3750G-24TS WS-C3750G-48PS<br>WS-C3750G-48TS WS-C3750G-24TS-E1U WS-C3750G-<br>24TS-S1U | GLC-<br>GE-<br>100FX | GLC-T GLC-SX-<br>MM GLC-LH-SM<br>GLC-ZX-SM GLC-<br>BX-D GLC-BX-U | すべての<br>CWDM<br>SFP |

# Catalyst 3750-E シリーズ

| スイッチ                                                                                 | 100M<br>SFP      | ギガビット イーサネット<br>SFP                                           | CWDM SFP         |
|--------------------------------------------------------------------------------------|------------------|---------------------------------------------------------------|------------------|
| WS-C3750E-24TD WS-C3750E-24PD WS-<br>C3750E-48TD WS-C3750E-48PD WS-<br>C3750E-48PD-F | GLC-GE-<br>100FX | GLC-T GLC-SX-MM GLC-<br>LH-SM GLC-ZX-SM GLC-BX-<br>D GLC-BX-U | すべての<br>CWDM SFP |

# Catalyst 3560 シリーズ

| スイッチ                                                                                                    | 100M SFP                                                            | ギガビット イーサ<br>ネット SFP                                            | CWDM<br>SFP         |
|----------------------------------------------------------------------------------------------------|---------------------------------------------------------------------|-----------------------------------------------------------------|---------------------|
| WS-C3560-8PC                                                                                                    | GLC-FE-100FX GLC-<br>FE-100LX GLC-FE-<br>100BX-D GLC-FE-<br>100BX-U | GLC-SX-MM GLC-<br>LH-SM GLC-ZX-SM<br>GLC-BX-D GLC-BX-<br>U      | すべての<br>CWDM<br>SFP |
| WS-C3560-24PS WS-C3560-48PS WS-<br>C3560-24TS WS-C3560-48TS WS-S<br>C3560G-24PS WS-C3560G-24TS WS-<br>C3560G-48PS WS-C3560G-48TS | GLC-GE-100FX                                                        | GLC-T GLC-SX-MM<br>GLC-LH-SM GLC-<br>ZX-SM GLC-BX-D<br>GLC-BX-U | すべての<br>CWDM<br>SFP |

# Catalyst 3560-E シリーズ

| スイッチ                                                                                 | 100M<br>SFP      | ギガビット イーサネット<br>SFP                                           | CWDM SFP         |
|--------------------------------------------------------------------------------------|------------------|---------------------------------------------------------------|------------------|
| WS-C3560E-24TD WS-C3560E-24PD WS-<br>C3560E-48TD WS-C3560E-48PD WS-<br>C3560E-48PD-F | GLC-GE-<br>100FX | GLC-T GLC-SX-MM GLC-<br>LH-SM GLC-ZX-SM GLC-BX-<br>D GLC-BX-U | すべての<br>CWDM SFP |

# Catalyst 2970 シリーズ

| スイッチ       | 100M SFP | ギガビット イーサネット SFP               | CWDM SFP  |
|------------|----------|--------------------------------|-----------|
| WS-C2970G- | GLC-GE-  | GLC-T GLC-SX-MM GLC-LH-SM GLC- | すべての CWDM |
| 24TS       | 100FX    | ZX-SM                          | SFP       |

Catalyst 2960 シリーズ

| スイッチ                | 100M SFP                   | ギガビット イーサネッ<br>ト SFP | CWDM<br>SFP |
|---------------------|----------------------------|----------------------|-------------|
| WS-C2960-24TC-L WS- | GLC-GE-100FX GLC-FE-100FX  | GLC-SX-MM GLC-LH-    | すべての        |
| C2960-48TC-L WS-    | GLC-FE-100LX GLC-FE-100BX- | SM GLC-ZX-SM GLC-    | CWDM        |
| C2960G-24TC-L       | D GLC-FE-100BX-U           | BX-D GLC-BX-U        | SFP         |

### Catalyst 2950 シリーズ

| スイッチ                                                       | 100M<br>SFP | ギガビット イーサネット SFP                        | CWDM<br>SFP         |
|------------------------------------------------------------|-------------|-----------------------------------------|---------------------|
| WS-C2950ST-8 LRE WS-C2950ST-24 LRE<br>WS-C2950ST-24 LRE997 | -           | GLC-T GLC-SX-MM GLC-LH-<br>SM GLC-ZX-SM | すべての<br>CWDM<br>SFP |

### Catalyst 2948G シリーズ

| スイッチ          | 100M<br>SFP | ギガビット イーサネット SFP                  | CWDM SFP  |
|---------------|-------------|-----------------------------------|-----------|
| WS-C2948G-GE- |             | GLC-T GLC-SX-MM GLC-LH-SM GLC-ZX- | すべての CWDM |
| TX            |             | SM                                | SFP       |

### Catalyst 2940 シリーズ

| スイッチ           | 100M SFP | ギガビット イーサネット SFP                    | CWDM SFP |
|----------------|----------|-------------------------------------|----------|
| WS-C2940-8TF-S | -        | GLC-T GLC-SX-MM GLC-LH-SM GLC-ZX-SM | -        |

#### Catalyst Express 500 シリーズ

| スイッチ                    | 100M SFP                    | ギガビット イー<br>サネット SFP | CWDM<br>SFP |
|-------------------------|-----------------------------|----------------------|-------------|
| WS-CE500-24LC WS-CE500- | GLC-GE-100FX GLC-FE-100FX   | GLC-SX-MM            |             |
| 24PC WS-CE500G-12TC(銅   | GLC-FE-100LX GLC-FE-100BX-D | GLC-LH-SM GLC-       | -           |
| )                       | GLC-FE-100BX-U              | ZX-SM                |             |

Cisco SFPトランシーバモジュールをサポートしている他のタイプのデバイスについては、『 <u>Cisco Optics Interoperability Matrixユーザマニュアル</u>』を参照してください。

# 安全に関する注意事項

レーザーの安全性

シスコ デバイスに SFP モジュールを取り付けたり、SFP モジュールを搭載したシスコ デバイス の運用や保守を行う前に、このドキュメントの安全に関する重要な情報を読んで、それを遵守す る必要があります。ご使用の Cisco デバイスに該当する、安全性に関する警告と適合規格の翻訳 版の完全なリストについては、対象の Cisco デバイスをサポートする『Regulatory Compliance and Safety Information』のドキュメントまたは『Site Preparation and Safety Guide』を参照して ください。

Cisco SFP トランシーバ モジュールには、目に見えないレーザーを放射するクラス1レーザーが 搭載されています。光ポートの開口部をのぞきこまないでください。Cisco SFP モジュールには 下記の警告が適用されます。

🏠 警告:クラス1レーザー製品です。

▲ 警告:ファイバが接続されていない場合は、ポートの開口部から目に見えないレーザー光が 放射されている可能性があるため、レーザー光に曝されないようにし、開口部をのぞきこま ないでください。

SFPの取り扱い方法のガイドライン

SFP を取り扱う場合は、次のガイドラインに従ってください。

- Cisco SFP モジュールは、静電気による損傷を受けやすい部品です。静電気による損傷を防 ぐため、静電気放電防止用リスト ストラップを着用し、リスト ストラップをシャーシに接 続してください。
- Cisco SFP モジュールは、埃の影響を受けやすい部品です。デバイスは、必ず、光ボアにプラグを取り付けた状態で保存してください。
- 必要以上に Cisco SFP モジュールの取り付け、取り外しを繰り返さないでください。Cisco SFPモジュールの取り外しと挿入を繰り返すと、モジュールの寿命を短くすることができます。

必要な工具

SFP トランシーバの取り付けおよび取り外しには、次の工具が必要です。

- 静電気放電の発生を防止するためのリストストラップまたはその他の接地デバイス
- トランシーバを置くための静電気防止用マットまたは静電気防止材

・ 光ファイバの端面のクリーニング ツールと検査機器

光ファイバ接続のための検査とクリーニングを実施する手順については、次のドキュメント を参照してください。

<u>Inspection and Cleaning Procedures for Fiber-Optic Connections</u>

光ファイバ接続のための圧縮空気クリーニング問題

### SFP トランシーバ モジュールの取り付けおよび取り外し

この取り付けのセクションでは、Cisco SFP トランシーバ モジュールの取り付け手順を説明しま す。SFP トランシーバ モジュールはホットスワップ可能な入出力(I/O)デバイスで、100BASE ポートおよび 1000BASE ポートに差し込むと、モジュール ポートを光ファイバ ネットワークや 銅線ネットワークに接続できます。

SFP モジュールは、ご使用の Cisco デバイスがサポートしているものであれば、任意の組み合わ せで使用できます。数少ない制約事項として、各ポートはケーブルの接続先と波長仕様が一致し ている必要があります。また、通信の信頼性を確保するため、ケーブルが規定のケーブル長を超 えないようにする必要があります。

◆ 注:SFPトランシーバモジュールを取り付ける前に、「<u>安全に関する注意事項</u>」のセクションを参照してください。

SFP トランシーバ ラッチの種類

SFP トランシーバ モジュールには、ポート ソケットでの SFP トランシーバの設置を確実にする ためのラッチ デバイスが 3 種類あります。取り付けおよび取り外しの手順を実行する前に、SFP トランシーバで使用されているラッチの種類を判別してください。

• マイラー タブ ラッチ付きの SFP トランシーバ

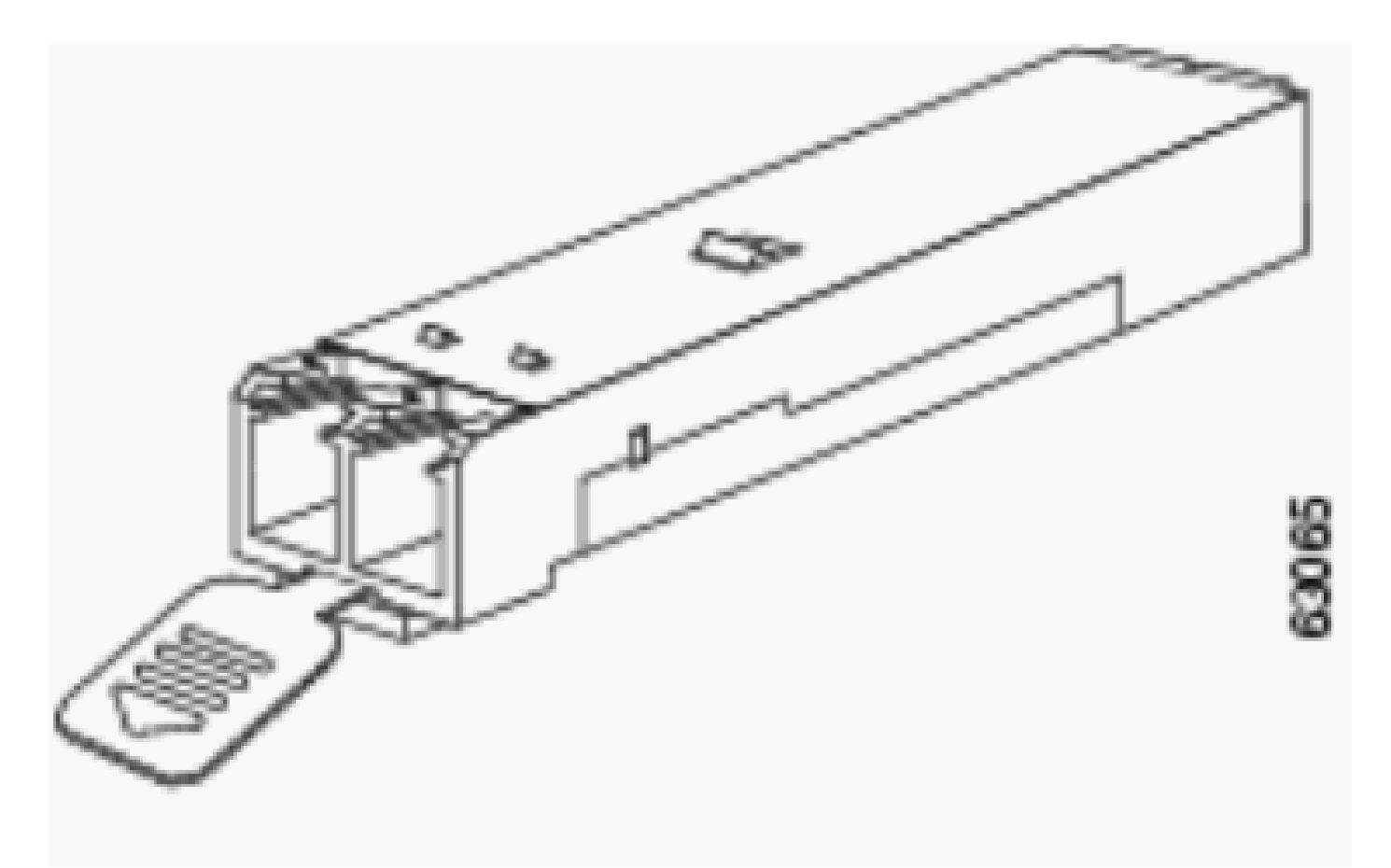

マイラータブラッチ

アクチュエータ ボタン ラッチ付きの SFP トランシーバ

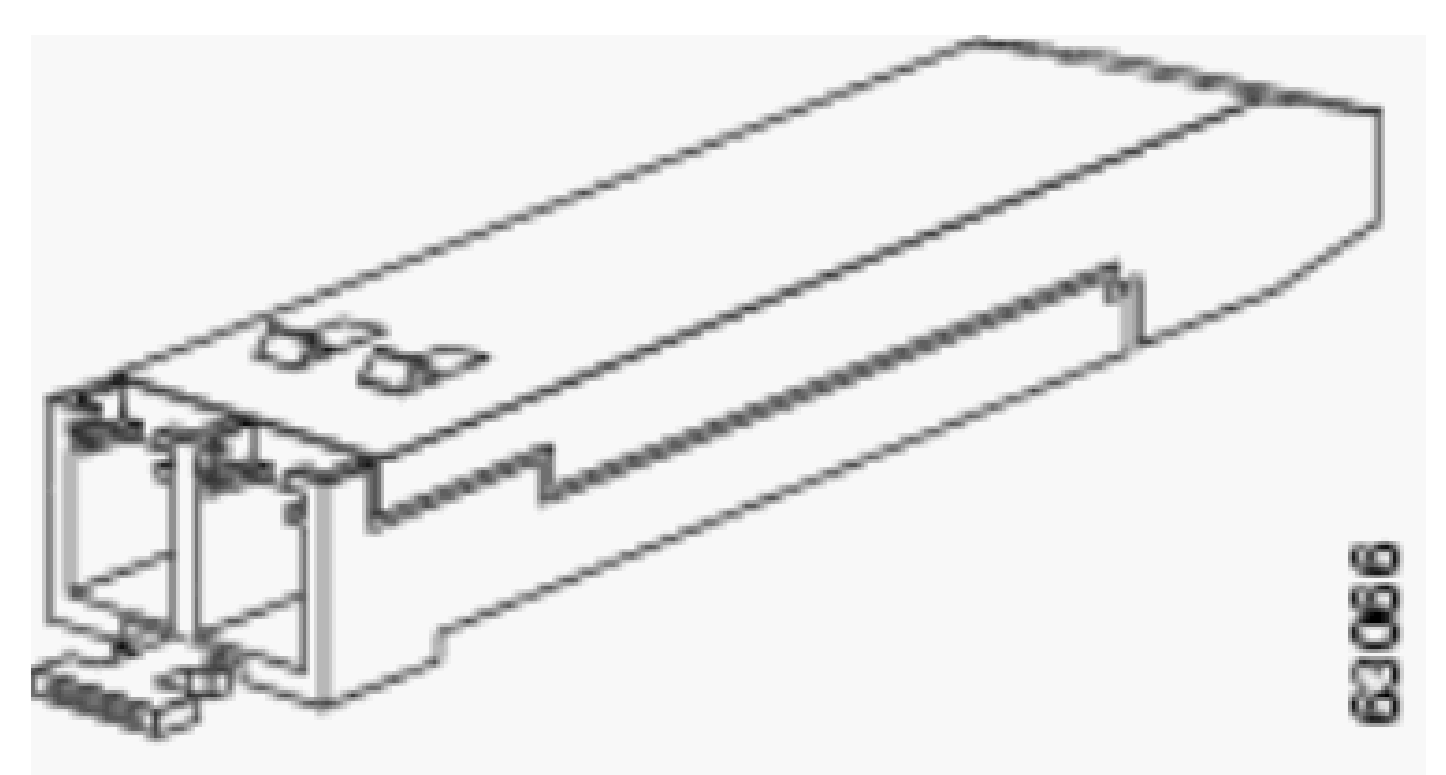

アクチュエータボタンラッチ

・ ベール クラスプ ラッチ付きの SFP トランシーバ

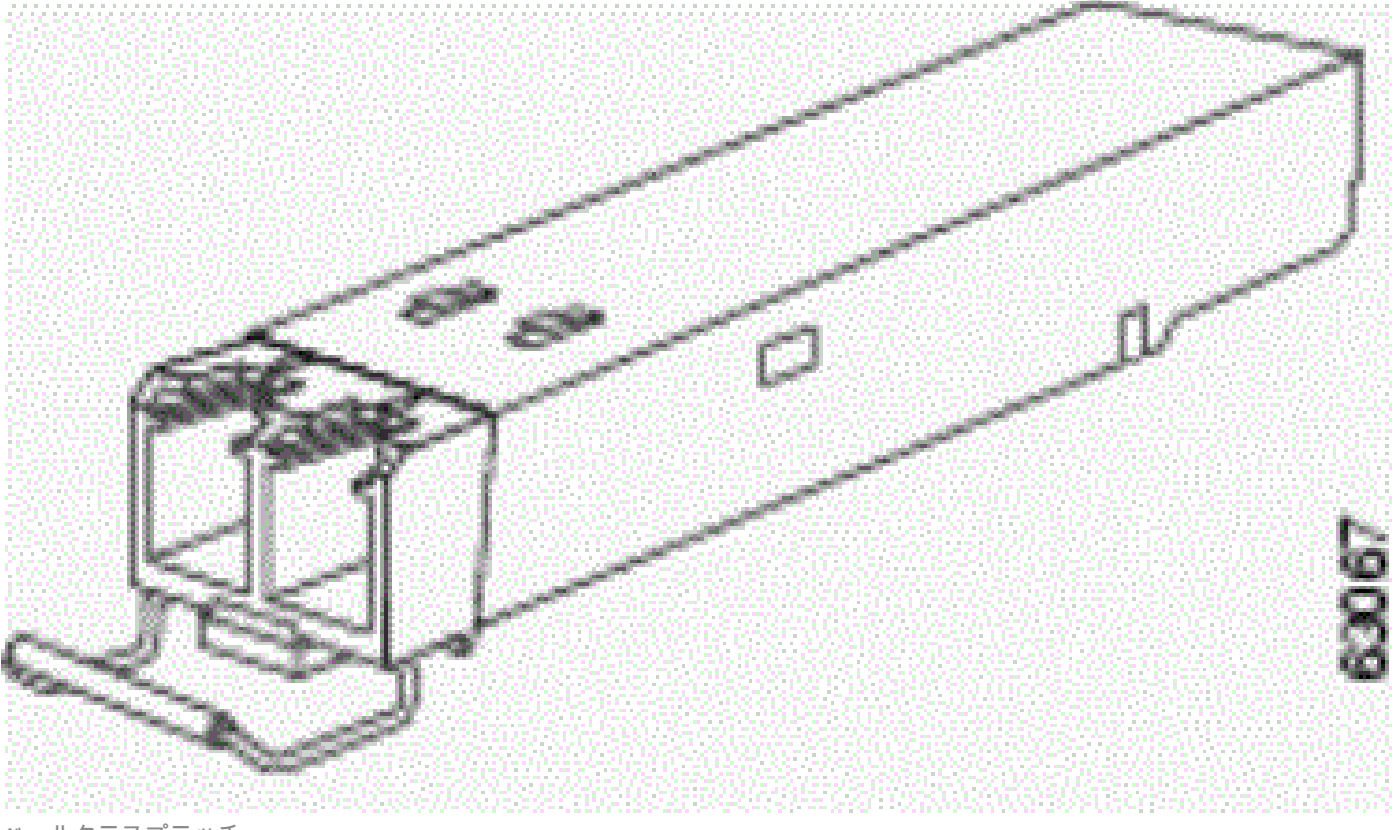

ベールクラスプラッチ

SFP トランシーバ モジュールの取り付け

SFP トランシーバを取り付けるには、次の手順を実行します。

- 1. 静電気放電防止用リスト ストラップを手首に巻き、静電気放電防止用接地コネクタ、また はシャーシの塗装されていない金属面に接続します。
- 2. SFP トランシーバ モジュールを保護パッケージから取り出します。

🅦 注:光ボアのダストプラグは、後述の手順で指示があるまで、外さないでください。

- 3. SFP トランシーバ本体のラベルを調べて、使用しているネットワークに適合するモデルで あることを確認します。
- 4. SFP トランシーバの上面を示す送信(TX)と受信(RX)のマーキングを見つけます。

💊 注:一部のSFPトランシーバでは、TXとRXの代わりに、SFPトランシーバコネクタか らコネクタに向かう矢印(送信方向またはTX)と、コネクタに向かう矢印(受信方向 またはRX)をマーキングできます。

5. SFP トランシーバをソケット開口部の位置に合せます。

隆 注:SFPモジュールソケットの構成は、Ciscoデバイスによって異なります。ラッチが 上向きの場合と下向きの場合があります。ご使用のシスコデバイスに適した向きで SFPトランシーバを取り付けていることを確認してください。詳細は、デバイス同梱 のハードウェア インストレーション手順書を参照してください。

6. SFP トランシーバをソケットに差し込み、SFP トランシーバ モジュール コネクタがソケット コネクタにはまったと感じるところまで押し込みます。

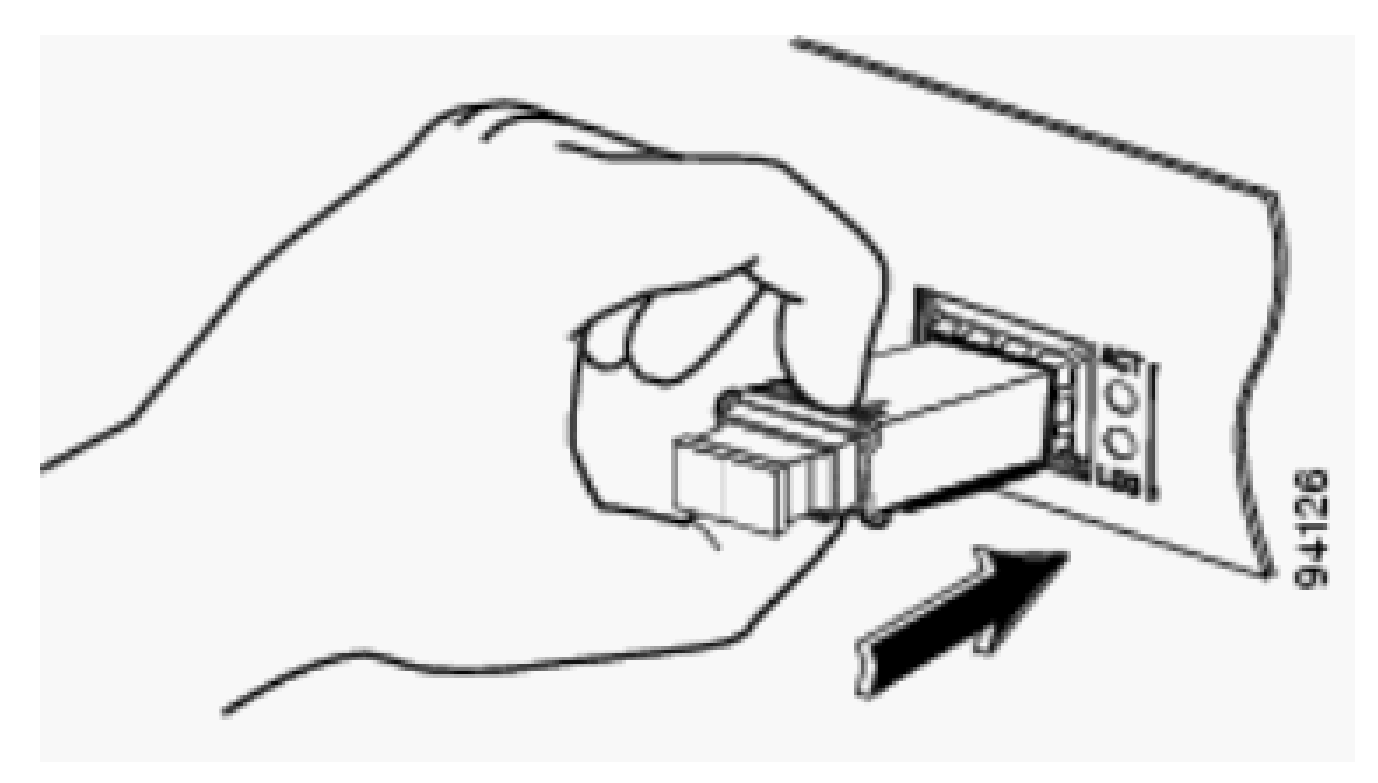

SFPトランシーバの挿入

- 注:光SFPトランシーバの場合は、ダストプラグを抜いて光接続する前に、次のガイ ドラインに従ってください。
  - 未接続の光ファイバケーブルのコネクタとトランシーバの光ボアの保護用ダスト プラ グは、接続の準備ができるまで、付けたままにしておいてください。
  - 接続の直前には、必ず、LCコネクタの端面の検査とクリーニングを行ってください。
    詳細は、このドキュメントの「必要なツール」セクションを参照してください。
  - ・ 光ファイバケーブルを抜き差しする場合は、必ず LC コネクタ部分をつかんで行って ください。
- 7. ネットワークインターフェイスケーブルのLCコネクタからダストプラグ Save を外します。 ダスト プラグは後で使用します。
  - SFP トランシーバの光ボアから、ダスト プラグを外します。
  - 速やかに、ネットワーク インターフェイス ケーブルの LC コネクタを SFP トランシーバに接続します。
  - 1000BASE-T SFP トランシーバを銅線ネットワークに接続します。

注意:GR-1089の屋内の雷サージ耐性要件に適合するためには、接地およびシールド付きのカテゴリ5ツイストペアケーブ ルを使用する必要があります。

• 次の手順で、トランシーバを銅線ネットワークに接続します。

a. カテゴリ 5 ネットワーク ケーブルの RJ-45 コネクタを SFP トランシーバの RJ-45 コネクタに差し込みます。

1000BASE-T互換のサーバ、ワークステーション、またはルータに接続する場合は、SFPトランシーバポートに4ツ イストペアのカテゴリ5ストレートケーブルを使用します。1000BASE-T対応のスイッチまたはリピータに接続する 場合は、4ツイストペア、カテゴリ5クロスケーブルを使用します。

b. ネットワーク ケーブルの反対側を、1000BASE-T 対応ターゲット デバイスの RJ-45 ポートに差し込みます。

・ ポート ステータス LED を確認します。

LED が緑色に点灯している場合は、SFP トランシーバとターゲット デバイスのリンクが確立されています。

LED がオレンジに点灯している場合は、STP がネットワーク トポロジを検出し、ループを検索しています。この処理には 30 秒ほどかかりますが、その後で LED は緑色に変わります。

LEDが消灯している場合は、ターゲット・デバイスの電源が入っていないか、ケーブルに問題があるか、ターゲット・デバイスに取り付けられているアダプタに問題がある可能性があります。ケーブル接続の問題の解決策については、スイッチのハードウェアガイドの「トラブルシューティング」セクションを参照してください。

必要であれば、ターゲット デバイスを再設定してリブートします。

SFP トランシーバ モジュールの取り外し

•

.

SFP トランシーバを取り外すには、次の手順を実行します。

静電気放電防止用リスト ストラップを手首に巻き、静電気放電防止用接地コネクタ、またはシャーシの塗装されていない 金属面に接続します。

• SFP トランシーバ モジュールのコネクタから、ネットワーク光ファイバケーブルまたはネットワーク銅線ケーブルを 取り外します。光 SFP トランシーバの場合は、SFP トランシーバの光ボアと光ファイバケーブルの LC コネクタに、速や かにダスト プラグを付けます。

ヒント:光ファイバケーブルを再接続する場合は、送信(TX)と受信(RX)のコネクタプラグに注意してください。

- SFP トランシーバ モジュールのラッチを解除して、ソケット コネクタから取り外します。
  - SFP トランシーバにマイラー タブ ラッチが付いている場合は、タブを少しだけ下方向にゆっくりと引き、トランシーバがソケット コネクタから外れたら、SFP トランシーバをまっすぐ引き抜きます。マイラー タブをねじったり、引っ張ったりしないでください。タブが SFP トランシーバから外れてしまう場合があります。
  - SFP トランシーバにアクチュエータ ボタン ラッチが付いている場合は、SFP トランシーバの正面のアクチュエータ ボタンを軽く押すと、カチッという音がして、ソケット コネクタの SFP トランシーバのラッチ機構が外れます。
     親指と人差し指でアクチュエータ ボタンをつまみ、モジュール スロットから SFP トランシーバをまっすぐに慎重 に引き抜きます。
  - SFP トランシーバにベール クラスプ ラッチが付いている場合は、ベールを引いて下ろし、ソケット コネクタから SFP トランシーバを取り外します。ベール クラスプ ラッチの隙間が狭く、人差し指で開けない場合は、小型マイ ナス ドライバなどの細長い道具を使用して、ベール クラスプ ラッチを開きます。親指と人差し指で SFP トランシ ーバをつまみ、ソケットから慎重に取り外します。
- 取り外した SFP トランシーバは、静電気防止用袋などの保護環境に保管してください。

#### ケーブル配線仕様

次の表は、ファストイーサネットまたはギガビット イーサネット SFP ポートに取り付けた Cisco SFP トランシーバに使用するケ ーブルの仕様を示しています。すべてのSFPポートにLCタイプのコネクタが付いており、リストされているすべてのSFPの最小ケ ーブル距離(MMFおよびSMF [G.652]は2 m [6.5フィート]です)に注意してください。

| SFP           | 波長<br>(nm) | ファイバのタイ<br>プ | ケーブル長              |
|---------------|------------|--------------|--------------------|
| GLC-FE-100FX  | 1310       | MMF          | 2 km(6562 フィート)    |
| GLC-GE-100FX  | 1300       | MMF          | 2 km(6562 フィート)    |
| GLC-FE-100LX  | 1310       | SMF          | 10 km(32,810 フィート) |
| GLC-FE-100BX- | 1310       | SMF          | 10 km(32,810 フィート) |

| U                  |      |     |                                        |
|--------------------|------|-----|----------------------------------------|
| GLC-FE-100BX-<br>D | 1550 | SMF | 10 km(32,810 フィート)                     |
| GLC-FE-100EX       | 1310 | SMF | 40 km(131,240 フィート)                    |
| GLC-FE-100ZX       | 1550 | SMF | 80 km(262,480 フィート)                    |
| 1000BASE-SX        | 850  | MMF | 220 m(722 フィート)~ 550 m(1,804 フィート<br>) |
| 1000BASE-          | 1200 | MMF | 550 m(1,804 フィート)                      |
| LX/LH              | 1300 | SMF | 10 km(32,810 フィート)                     |
| 1000BASE-ZX        | 1550 | SMF | 約 70 km(リンク損失によって異なります)                |
| 1000BASE-BX-D      | 1310 | SMF | 10 km(32,810 フィート)                     |
| 1000BASE-BX-U      | 1490 | SMF | 10 km(32,810 フィート)                     |

SFP の設定

インターフェイス速度とデュプレックス モードの設定

スイッチのイーサネット インターフェイスは、10、100、1000 Mbps のいずれか、または 10,000 Mbps の全二重モードまたは半 二重モードで動作します。全二重モードでは、2 台の端末が同時にトラフィックの送受信を実行できます。通常、10 Mbpsポート は半二重モードで動作します。つまり、ステーションはトラフィックを送受信できます。

SFPモジュールポートでは速度を設定できませんが、自動ネゴシエーションをサポートしていないデバイスに接続されている場合 は、速度をネゴシエートしないように設定できます。ただし、SFP モジュール ポートに 1000BASE-T SFP モジュールを取り付け ている場合は、速度を 10、100、1000 Mbps のいずれか、または自動に設定できます。

1000BASE-T SFP モジュールまたは 100BASE-FX MMF SFP モジュールがポートにない場合、SFP モジュール ポートで二重モード の設定はできません。他のすべての SFP モジュールは、全二重モードでのみ動作します。

1000BASE-T SFPモジュールがSFPモジュールポートにある場合は、二重モードを自動全二重に設定できます。

100BASE-FX SFPモジュールがSFPモジュールポートにある場合は、二重モードを半二重(半二重)に設定できます。

注:半二重モードは、ギガビットイーサネットインターフェイスでサポートされています。ただし、このインターフェイスを半二重モードで動作するように設定することはできません。

インストールされている光トランシーバに関する情報を表示するには、show hw-module subslot <slot/subslot> transceiver <port> idpromコマンドを使用します。 シスコ デバイスでのサード パーティの SFP トランシーバの使用は、シスコではサポートしていません。シスコ承認の SFP モジュ ールにはシリアル EEPROM が搭載されており、これには、モジュールのシリアル番号、ベンダーの名前と ID、一意のセキュリテ ィ コード、および Cyclic Redundancy Check (CRC; 巡回冗長検査)が記録されています。スイッチに SFP モジュールが差し込ま れると、スイッチのソフトウェアでは EEPROM を読み取り、シリアル番号、ベンダー名、およびベンダー ID を確認して、セキ ュリティ コードと CRC を再計算します。シリアル番号、ベンダー名またはベンダー ID、セキュリティ コード、CRC のいずれか が一つでも正しくなかった場合は、ソフトウェアによって、次のセキュリティ エラー メッセージが生成され、インターフェイス は error-disabled ステートになります。

SYS-3-TRANSCEIVER\_NOTAPPROVED:Transceiver on port [dec]/[dec] is not supported

SFP モジュールと GBIC モジュールの接続

SFP と GBIC は、単純に、実際のレーザーとシャーシ間の接続になります。SFP モジュールと GBIC モジュールを接続するには、 次の点を確認する必要があります。

使用する光ファイバケーブルのタイプ:シングルモードまたはマルチモード。

必要な物理接続のタイプ:SCコネクタ、STコネクタなど。

SFP のトラブルシューティング

•

♥ 注:Bug Search Toolと情報にアクセスできるのは、登録ユーザのCiscoクライアントだけです。

Cisco IOS ソフトウェアが稼働している Cisco Catalyst 6500 スイッチで、DFC3A を搭載している WS-X6724-SFP モジュールがリセットされる

Distributed Forwarding Card (DFC3A)を搭載した WS-X6724-SFP モジュールで、Cisco IOS(R) ソフトウェア リリース 12.2(18)SXE1 が稼働していると、メモリ割り当てのエラーが原因で予想外のリロードが発生します。リロード前のモジュールで 使用可能メモリは、200k 前後です。 この問題は、Cisco IOS ソフトウェア リリース 12.2(18)SXE4、および 12.2(18)SXF 以降で解 決されています。

この問題を解決するには、スイッチ上のCisco IOSソフトウェアを、ソフトウェアのダウンロードページからダウンロードできる

最新のメンテナンスリリースにアップグレードします。

Cisco Catalyst 3750 シリーズ スイッチの 1000BASE-T (GLC-T) SFP モジュールでサポートされる速度

1000BASE-T SFP の 10/100/1000 の速度は、Cisco Catalyst 2970、3560、および 3750 シリーズ スイッチでのみサポートされてい ます。また、ポートの速度を低くしてオートネゴシエートさせたり、低速を強制することもできます。<u>show interface</u>コマンドを発 行して、スイッチでGLC-Tが10/100の速度をサポートしているかどうかを確認します。

show interface capabilities コマンドの出力で、GLC-T が低速で動作できるかどうかを確認できます。また、出力には、指定したイン ターフェイスの性能(設定可能な機能やオプション)も表示されます。たとえば、SFPポートの速度を100 Mbpsにハードコードす るには、次のコマンドを発行します。

Switch(config-if)#speed 100

Catalyst 4500 シリーズ スイッチの SupII+10GE または SupV-10GE での 10 ギガビット イーサネットおよびギガビット イーサネット SFP ポートの使用

Catalyst 4500 Supervisor II Plus 10GE(WS-X4013+10GE)またはSupervisor V 10GE(WS-X4516-10GE)には、スーパーバイザごとに4つの GEアップリンクインターフェイスと2つの10 GEアップリンクインターフェイスがあります。このセクションの表では、スーパー バイザ スロットで 2 つのスーパーバイザをさまざまな組み合わせで使用したときに、アップリンクによってどのような冗長構成 が 4507R または 4510R シャーシに提供されるかを示しています。

Catalyst 4507R シリーズ スイッチに搭載された Cisco IOS ソフトウェア リリース 12.2(25)SG 以降では、10GE および GE アップリ ンクをスーパーバイザ エンジン V-10GE (WS-X4516-10GE) およびスーパーバイザ エンジン II+10GE (WS-4013+10GE) で同時 に使用することができます。12.2(25)SGよりも前のCisco IOSソフトウェアリリースでは、<u>hw-module uplink select</u>設定コマンドを発 行して、10GEまたはGEのどちらかのアップリンクを選択する必要があります。

Cisco IOS ソフトウェア リリース 12.2(25)SG 以降では、Catalyst 4510R シリーズ スイッチで Supervisor Engine V-10GE (WS-X4516-10GE)を使用する場合、10GE および GE の両方のアップリンクの同時使用を選択できますが、その場合、スロット 10 で 使用できるのは WS-X4302-GB だけです。選択されているのが 10GE か GE のいずれかのアップリンクである場合は、スロット 10 にはどのラインカードでも使用できます。hw-module uplink select 設定コマンドを発行して、アップリンクを選択します。Cisco IOS ソフトウェア リリース 12.2(25)SG より前のリリースでは、10GE と GE のアップリンクを同時に使用することはできません 。

◇ 注:冗長性を確保するには、シャーシ内のスーパーバイザエンジンがどちらも同じモデルであり、同じCisco IOSソフトウ ェアイメージを使用している必要があります。

アップリンクに 10GE ポートだけを選択した場合

|         | スロット1:空のスロッ      | スロット1:スーパーバイザII Plus   |
|---------|------------------|------------------------|
| アップワン   | ト2:スーパーバイザII     | 10GEまたはV 10 GEスロット     |
|         | Plus 10GEまたはV 10 | 2:スーパーバイザII Plus 10GEま |
| / / / / | GE               | たはV 10 GE              |

| 10GE 1/1 | アクティブ | N/A   | アクティブ  |
|----------|-------|-------|--------|
| 10GE 1/2 | アクティブ | N/A   | 非アクティブ |
| 10GE 2/1 | N/A   | アクティブ | アクティブ  |
| 10GE 2/2 | N/A   | アクティブ | 非アクティブ |

アップリンクに GE ポートだけを選択した場合

| アップリ<br>ンク イン<br>ターフェ<br>イス | スロット1:スーパーバ<br>イザII Plus 10GEまたは<br>V 10 GEスロット2:空 | スロット1 : 空のスロッ<br>ト2 : スーパーバイザII<br>Plus 10GEまたはV 10<br>GE | スロット1 : スーパーバイザII Plus<br>10GEまたはV 10 GEスロット<br>2 : スーパーバイザII Plus 10GEま<br>たはV 10 GE |
|-----------------------------|----------------------------------------------------|-----------------------------------------------------------|---------------------------------------------------------------------------------------|
| GE 1/3                      | アクティブ                                              | N/A                                                       | アクティブ                                                                                 |
| GE 1/4                      | アクティブ                                              | N/A                                                       | アクティブ                                                                                 |
| GE 1/5                      | アクティブ                                              | N/A                                                       | 非アクティブ                                                                                |
| GE 1/6                      | アクティブ                                              | N/A                                                       | 非アクティブ                                                                                |
| GE 2/3                      | N/A                                                | アクティブ                                                     | アクティブ                                                                                 |
| GE 2/4                      | N/A                                                | アクティブ                                                     | アクティブ                                                                                 |
| GE 2/5                      | N/A                                                | アクティブ                                                     | 非アクティブ                                                                                |
| GE 2/6                      | N/A                                                | アクティブ                                                     | 非アクティブ                                                                                |

アップリンクに 10GE ポートおよび GE ポートの両方が選択されている場合は次のようになります。

| アップリン<br>ク インター<br>フェイス | スロット1:スーパーバ<br>イザII Plus 10GEまたは<br>V 10 GEスロット2:空 | スロット1 : 空のスロッ<br>ト2 : スーパーバイザII<br>Plus 10GEまたはV 10<br>GE | スロット1:スーパーバイザII Plus<br>10GEまたはV 10 GEスロット<br>2:スーパーバイザII Plus 10GEま<br>たはV 10 GE |
|-------------------------|----------------------------------------------------|-----------------------------------------------------------|-----------------------------------------------------------------------------------|
| 10GE 1/1                | アクティブ                                              | N/A                                                       | アクティブ                                                                             |
| 10GE 1/2                | アクティブ                                              | N/A                                                       | 非アクティブ                                                                            |
| 10GE 2/1                | N/A                                                | アクティブ                                                     | アクティブ                                                                             |
| 10GE 2/2                | N/A                                                | アクティブ                                                     | 非アクティブ                                                                            |
| GE 1/3                  | アクティブ                                              | N/A                                                       | アクティブ                                                                             |
| GE 1/4                  | アクティブ                                              | N/A                                                       | アクティブ                                                                             |
| GE 1/5                  | アクティブ                                              | N/A                                                       | 非アクティブ                                                                            |
| GE 1/6                  | アクティブ                                              | N/A                                                       | 非アクティブ                                                                            |
| GE 2/3                  | N/A                                                | アクティブ                                                     | アクティブ                                                                             |
| GE 2/4                  | N/A                                                | アクティブ                                                     | アクティブ                                                                             |
| GE 2/5                  | N/A                                                | アクティブ                                                     | 非アクティブ                                                                            |
| GE 2/6                  | N/A                                                | アクティブ                                                     | 非アクティブ                                                                            |

10 ギガビット イーサネットやギガビット イーサネットの SFP アップリンクのポートをイネーブルにするには、次のコマンドを発 行します。 詳細は、『Catalyst 4500 シリーズ スイッチ Cisco IOS ソフトウェア コンフィギュレーション ガイド』の「10 ギガビット イーサネ ット ポートおよびギガビット イーサネット SFP ポートの配置」セクションを参照してください。

WS-X4506-GB-T モジュールまたは WS-X4948 シャーシの SPF ポートがアップ状態にならない

WS-X4506-GB-T モジュールには 6 個のポートがあります。これらのポートはデュアルモード対応のポートです。各ポートには、 RJ45 ベースの 10/100/1000 Mbps コネクタが 1 個と SFP コネクタが 1 個あります。任意の時点にポートでアクティブになるのは 、これらのコネクタの内1つだけです。アクティブなコネクタはインターフェイスコンフィギュレーションコマンドmedia-type {rj45 | sfp}を使用します。

# WS-X4506-GB-T

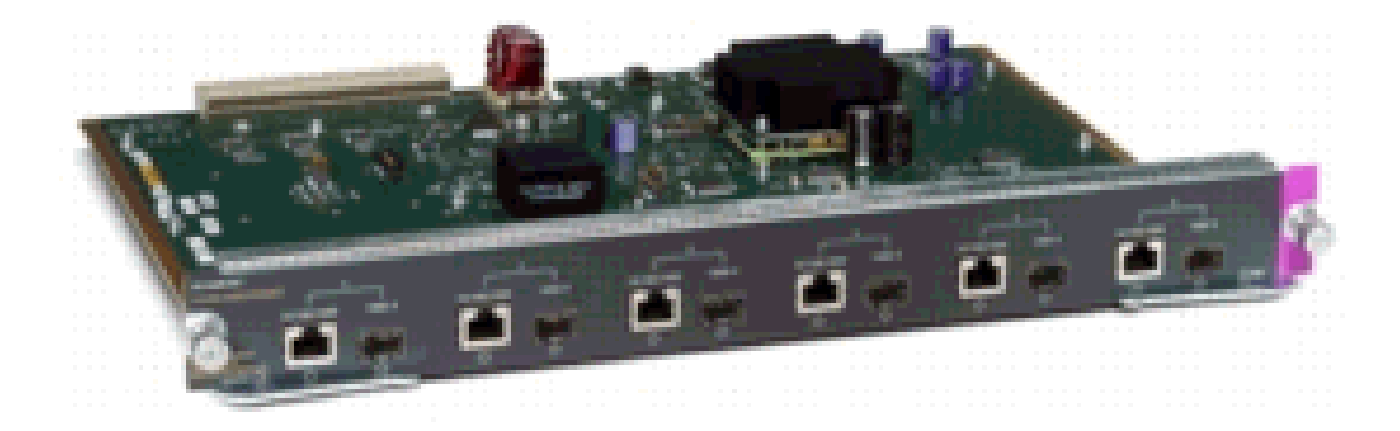

WS-X4506-GB-Tモジュール

WS-X4948のシャーシでは、最後の4個のポート(ポート45~48)がデュアルモード対応になっています。

Switch(config)#interface gigabitethernet 5/5 Switch(config-if)#media-type rj45

Multiple Media Typesフィールドに値を設定するには、show interface capabilitiesコマンドを入力します。このコマンドは、ポートが デュアルモード対応でない場合はnoという値を表示し、デュアルモード対応ポートのメディアタイプ(sfpおよびrj45)を一覧表示 します。

X2/Twin ギガビット コンバータの SFP インターフェイスがアップ状態にならない

デフォルトのコンフィギュレーション モードは X2 なので、10 ギガビット インターフェイスの配備を計画している場合は、何も 設定する必要はありません。ギガビット インターフェイス、つまり、TwinGig コンバータを配備する場合には、関連付けられた ポートグループを設定する必要があります。

まず、モジュール上の X2 スロットがどのようにグループ化されているかの情報を収集する必要があります。次に、ギガビットを 展開する各X2ポートグループの動作モードを設定するために、hw-module module m port-group p select gigabitethernetコマンドを入力 します。この設定は、電源のオフ/オンやリロードが行われても保存されています。

詳細は、『<u>X2/TwinGigコンバータモードの選択</u>』を参照してください。

SPFを使用してCisco Catalystスイッチに接続されているCisco 3800シリーズルータでリンクがアップ状態にならない

バグ情報へのアクセスや内部サイトへのアクセスを行うことができるのは、登録されているシスコのクライアントのみです。

Cisco 3800 シリーズ ルータを Cisco Catalyst スイッチに接続するために SFP が使用されている場合、リンクがアップ状態にならず、show interface コマンドで down/down と表示されます。

この問題を解決するには、ルータとスイッチの両方でオートネゴシエーションを有効にします。この問題を根本的に解決するには 、ルータのCisco IOSソフトウェアをリリース12.4(8)以降にアップグレードします。このソフトウェアはCisco Software and Download(登録ユーザ専用)サイトからダウンロードできます。 この問題は、Cisco Bug ID <u>CSCsc04961</u>に記載されています。

#### 関連情報

- <u>Cisco 100 Mbps イーサネット SFP モジュールの互換性マトリクス</u>
- Inspection and Cleaning Procedures for Fiber-Optic Connections
- 光ファイバ接続のための圧縮空気クリーニング問題
- <u>Cisco SFP 製品のサポート</u>
- <u>Cisco CWDM GBIC/SFP 製品のサポート</u>
- <u>Cisco トランシーバ モジュール製品のサポート</u>
- <u>テクニカル サポートとドキュメント Cisco Systems</u>

翻訳について

シスコは世界中のユーザにそれぞれの言語でサポート コンテンツを提供するために、機械と人に よる翻訳を組み合わせて、本ドキュメントを翻訳しています。ただし、最高度の機械翻訳であっ ても、専門家による翻訳のような正確性は確保されません。シスコは、これら翻訳の正確性につ いて法的責任を負いません。原典である英語版(リンクからアクセス可能)もあわせて参照する ことを推奨します。